## **Option to Pay Fees Online**

## (Instruction Guide for Users)

To pay online please go to this portal <u>https://accelapublic.bouldercounty.org/CitizenAccess/Default.aspx</u>

You do not need to be logged in to make a payment. Click **Search** and from the drop-down menu, click **Env Health Permits.** Enter the record number (ex: MAJP-2023-0999) and click **Search**. Then click **Payments** and select **Fees** from the drop-down menu. There you will see what payments have been made and any outstanding fees. Click **Pay Fees** and then **Continue Application** and you will be guided to the online payment platform where you can enter the credit card information. Please see images below for visual examples of the online payment process.

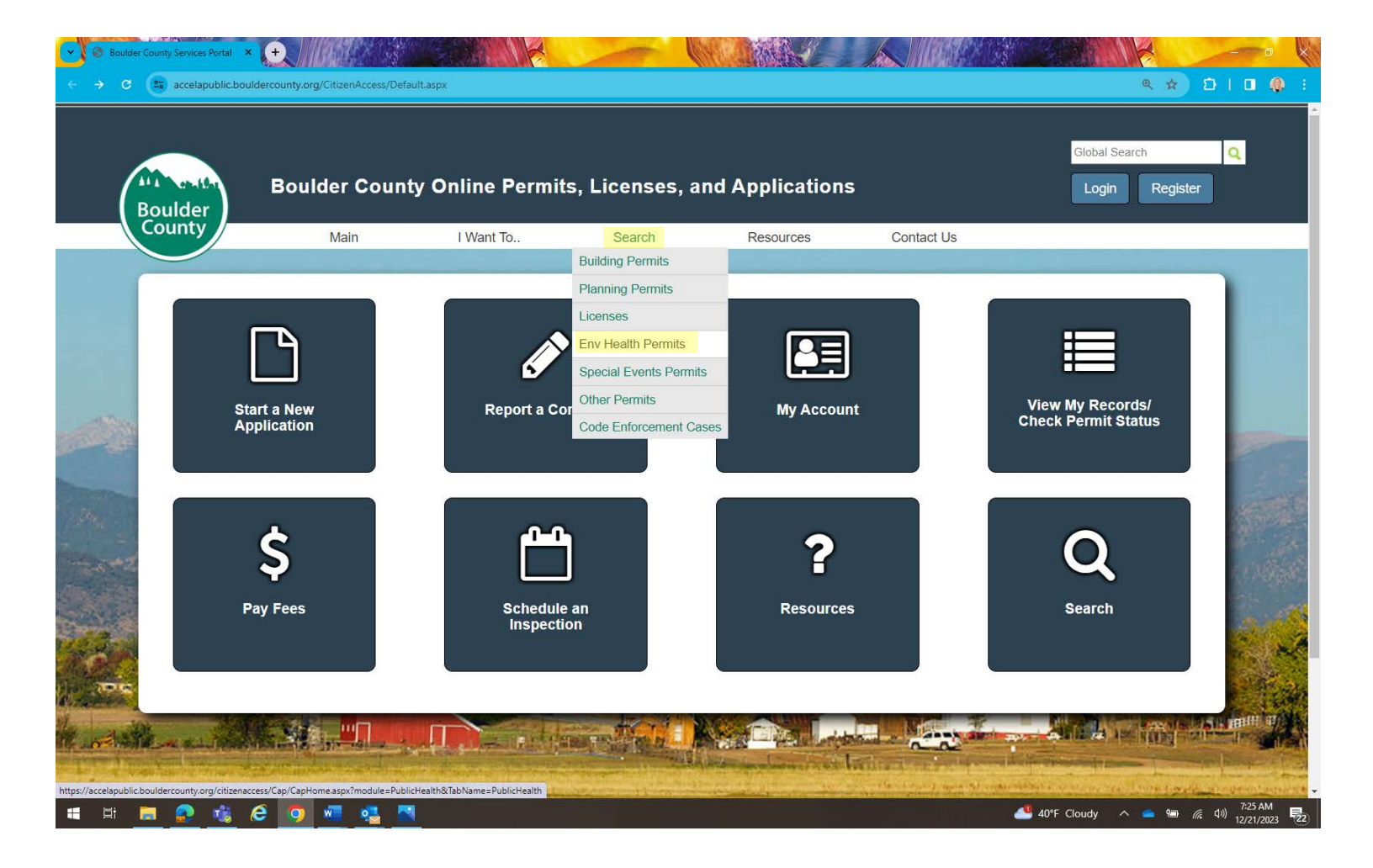

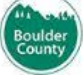

Search Boulder County permit records such as Building Permits, Planning Applications, Onsite Wastewater Treatment Systems (Septic), Code Enforcement and Special Events.

## Search for Records

Enter information below to search for records.

- Site Address
- Contractor License Information
- Parcel Number
  Record Information
- Contact Information
- Select the search type from the drop-down list.

| General Search                     |                          |              |  |
|------------------------------------|--------------------------|--------------|--|
| Record Number:<br>majp-2023-1234   | Record Type:<br>Select   | •            |  |
| Project Name:                      |                          |              |  |
| License Type: St                   | ate License Number:      |              |  |
| First: Last:                       | Name of Business:        |              |  |
| Business License #:                |                          |              |  |
| Street No.:<br>From - To           |                          | Direction: ① |  |
| Street Name: 🕜                     | Street Type:<br>Select 💌 |              |  |
| Unit Type: ⑦ Unit<br>Select • No.: | Parcel No.:              |              |  |
| City:                              | State:                   | Zip:         |  |
| Country:                           |                          |              |  |
| Select                             |                          |              |  |
| Search Additional Criteria         |                          |              |  |
| Search Clear                       |                          |              |  |

| Record Status:                                                     | epair<br>Final Inspection Unap                                    | proved                           |          |  |
|--------------------------------------------------------------------|-------------------------------------------------------------------|----------------------------------|----------|--|
| Record Info 🔻                                                      | Payments 💌                                                        | Custom Component                 |          |  |
| ees                                                                |                                                                   |                                  |          |  |
|                                                                    |                                                                   |                                  |          |  |
| Jutstanding.                                                       |                                                                   |                                  |          |  |
| a countaining.                                                     |                                                                   | amount                           |          |  |
| ate                                                                | Invoice<br>Number XXXX                                            | \$250.00                         | Day Fees |  |
| ate<br>2/14/2023<br>Total outstanding fees                         | Number XXXX<br>s: \$250.00                                        | \$250.00                         | Pay Fees |  |
| Date<br>2/14/2023<br>Total outstanding fees<br>Paid:               | Number XXXX<br>s: \$250.00                                        | \$250.00                         | Pay Fees |  |
| oate<br>2/14/2023<br>fotal outstanding fees<br>Paid:<br>Date       | Invoice<br>Number XXXX<br>s: \$250.00                             | \$250.00                         | Pay Fees |  |
| 2/14/2023<br>Total outstanding fees<br>Paid:<br>0/ate<br>0/25/2022 | Invoice<br>Number XXXXX<br>:: \$250.00<br>Invoice<br>Number XXXXX | \$250.00<br>Amount<br>\$1.003.00 | Pay Fees |  |
| ite<br>/14/2023<br>tal outstanding fees<br>id:<br>te<br>/25/2022   | Invoice<br>Number XXXX<br>S \$250.00                              | \$250.00<br>Amount<br>\$1.003.00 | Pay Fees |  |

| Fees                           |  | Qty. | Amount   |
|--------------------------------|--|------|----------|
| OWTS Reinspection Minor Permit |  | 1    | \$250.00 |
|                                |  |      |          |
|                                |  |      |          |